1. 서울특별시육아종합지원센터 홈페이지(http://seoul.childcare.go.kr/ccef/main.jsp) 로그인 후 메인화면에서 상단메뉴 정보마당〉인력뱅크 클릭

| 사용특별시<br>육아종합지원센터<br>로그램인 4센터용 위식<br>센터소개 보육해경<br>비전과 미선 보유언해<br>설립목적 범령/보육조례<br>업무체개 보유사업안내 |           | 통합감색         | ٩         | 受你仁之 i emole | : 광보수정 : 시아트랑 🚺 🛅 |    |  |
|----------------------------------------------------------------------------------------------|-----------|--------------|-----------|--------------|-------------------|----|--|
| 센터소개                                                                                         | 보육퀭졍      | 보육지원         | 양육지원      | 지치구 센터 지원    | 정보마당              | 12 |  |
| 비전과 미션                                                                                       | 보육안핵      | 컨싦팅          | 아빠옥아 통합지원 | 자치구센터 지원     | 공지사항              |    |  |
| 설립목객                                                                                         | 법령/보육곳레   | 아동학대예방사업     | 무리동네보육반장  | 자치구센터족원 치원   | 센터소식              |    |  |
| 업무체계                                                                                         | 보육사업안내    | 보육교직원 교육     | 부모고육      | - 가치구센터 모니터링 | 교육신형              |    |  |
| 서울센터 소개                                                                                      | 보육통계      | 장애아 지원 프로그램  | 육아상당      |              | 행사/교육             |    |  |
| 홍보사업                                                                                         | 어린아립 운영관리 | 대체교사 지원사업    | 광난감도서관 운영 |              | 연락뱅크              |    |  |
| 이용안내                                                                                         | 보육교적원     | 서울시 대체조리원 지원 | 육아경보      |              | 보육뉴스              |    |  |

## 2. 정보마당〉인력뱅크〉어린이집구직〉구직등록

| 정보마당      |     | () : 정보마당 : 인력           | 방크 · 어컨이             | 집구적                 |                       |                     |            |                   |                     | 5.                  | 교육선            |
|-----------|-----|--------------------------|----------------------|---------------------|-----------------------|---------------------|------------|-------------------|---------------------|---------------------|----------------|
|           |     | 어린이                      | 집구격                  | 직                   |                       |                     |            |                   | Γ                   |                     | 5 345          |
| 공지사항      | 5   |                          |                      |                     |                       |                     |            |                   | 1                   |                     |                |
| 반터소식      | 5   | 인력뱅크의 "구직"<br>이에 구직등록 또는 | 게시판은 보<br>항고성, 어린    | 목교적원의 구<br>반아집 매매 동 | -인동복을 위한<br>3과 같은 구인3 | 한게시판입니다<br>과 관련성이 없 | 는<br>는 게시: | 글과 개인정보에 I        | 約서는 관리자 :           | 원한으로 사건양원           | 전자원<br>비없이 도서관 |
| 고육신청      | >   | 삭제 처리왕을 알려               | 드립니다. 어              | 8자들께서?              | : 이경 유의하              | 4기 바랍니다.            | 0          |                   |                     |                     |                |
| 위사/교육     | 5   | - 적종                     | 전체                   | ~                   | - 희망지역                | 서울특별시               | ~          | • 시군구             | 시군구선택               | ¥                   | 80.            |
| (वंश्वत्र | - > | · 게시마감여부                 | 구작충                  |                     | - 지원자명                |                     |            |                   |                     |                     | 34<br>우리동      |
| 어린이집구인    |     | = 연락처, 상세주3              | 등 구력자 김              | 경보는 어린이             | 네.<br>(칩인중서로 로        | 고인한 경우이             | 1만 표A      | 됩니다               |                     |                     | 보육반            |
| 인력병크이용안내  |     | 1                        | 0.875                |                     | 0.8243.015            |                     | 0.02200    | 04207             | 100.170.50          | 7                   | 적등록<br>TOP     |
| 어린이집구칙    |     | 변호<br>68 0세 3            | <b>제목</b><br>방담임 지원함 | 1.UC                | <b>지원자</b><br>송경화     | 거주지역<br>서울/성하구      | 연령<br>47   | <b>적종</b><br>보육교사 | 계시마강업<br>2019-09-30 | 적 3 년<br>2019-09-18 | <u>초의</u><br>7 |
| 21212201  |     |                          |                      |                     |                       |                     |            |                   |                     |                     |                |

## 3. 구직등록화면

| 정보마당        |    | 어린이같            | 47  | 격     |          |                    |               |       |          |    |   | ]<   | ſ |
|-------------|----|-----------------|-----|-------|----------|--------------------|---------------|-------|----------|----|---|------|---|
| 공지사항        | >  | 25              |     |       |          |                    |               |       |          |    |   | 1 el | - |
| 센터소식        | >  | 열람기간            | •   |       |          | ~                  |               |       |          |    |   |      |   |
| 교육신청        | >  | 제목              | •   |       |          |                    |               |       |          |    |   |      |   |
| 행사/교육       | >  | 이름              |     | 이수희   |          |                    |               |       |          |    |   |      |   |
| 기려방크        | >  | 직종              | •   | 선택    | ~        | [] 대체교시            | F             | 출생년도  |          | 선택 | ~ |      |   |
|             |    | 학력              | *   | 선택    | ~        |                    |               | 이메일   |          |    |   |      |   |
|             |    | 1 T             |     | 전택    | ~        | 기타자격사험             | th.           |       |          |    |   |      |   |
| 인덕영크이용한대    |    | AF4             |     |       |          |                    |               |       |          |    |   |      |   |
| 기관구인        |    | 거주지             |     |       | 주소형      | 21]                |               |       |          |    |   |      |   |
| 위탁체모집공고     |    |                 | 5   |       | 12224    |                    | 1223          |       |          |    |   |      |   |
| 실습기관정보      |    | 희망지역-1지망        | *   | 시노선택  | <b>~</b> | 시군구선덕              |               |       |          |    |   |      |   |
| 려육뉴스        | >  | 희망시역-2시망        |     | 시노선택  | × .      | 시군구선택              |               |       |          |    |   |      |   |
| 료실          | >  | 희망지역-3지망        |     | 시도선택  | × .      | 시군구인덕<br>() 그 그 서태 | ×             |       |          |    |   |      |   |
| 나들이정보       | >  | 희망지덕~4지망<br>여라러 |     | 시그건픽  | <b>•</b> | 10.104             | <b>(</b>      |       |          |    |   |      |   |
| 자채도서과       | 5  | 6.40            |     |       |          |                    |               |       |          |    |   |      |   |
|             | ~  |                 |     |       |          |                    |               |       |          |    |   |      |   |
|             |    |                 |     |       |          |                    |               |       |          |    |   |      |   |
| (년 옷조덕입     | 2  | 자기소개서           |     |       |          |                    |               |       |          |    |   |      |   |
|             |    |                 |     |       |          |                    |               |       |          |    |   |      |   |
|             |    |                 |     |       |          | 확인                 | 다             | 시쓰기 추 | <u>م</u> |    |   |      |   |
| <br>진조 서태 시 | 대처 | 이고사 별도 주        | 트보고 | 해크 가늘 |          | 확인                 | ] <b>L</b> łv | 시쓰기 추 | <u>ه</u> |    |   |      |   |